## Converting an XLSX spreadsheet into CSV format

## Navigate to the spreadsheet that you want to convert and open it.

| 🛃 🔄 ∓   spre                                                                     | adshee | ts       |     |   |         |  |                    | -                         |   |      | ×     |
|----------------------------------------------------------------------------------|--------|----------|-----|---|---------|--|--------------------|---------------------------|---|------|-------|
| File Home S                                                                      | Share  | View     |     |   |         |  |                    |                           |   |      | ~ ?   |
| $\leftrightarrow$ $\rightarrow$ $\checkmark$ $\uparrow$ $\square$ > spreadsheets |        |          | ٽ ~ | Ō | ,⊂ Sear |  | h spreadsheets     |                           |   |      |       |
| 灵 Desktop                                                                        | ^      | Name     | ^   |   |         |  | Date modified      | Туре                      | × | Size |       |
| 🎯 Documents<br>🕂 Downloads                                                       |        | 🛃 Offers |     |   |         |  | 1/24/2023 10:38 AM | Microsoft Excel Worksheet |   |      | 19 KB |

## With the spreadsheet open, go to the File menu and select Save As.

| he la        | ち・♂・ <del>↓</del> Offers - Excel                                   |         |                      |                                          |      |                                       |                   |                                                 |             | xcel                            |                               |
|--------------|--------------------------------------------------------------------|---------|----------------------|------------------------------------------|------|---------------------------------------|-------------------|-------------------------------------------------|-------------|---------------------------------|-------------------------------|
| File         | e Home                                                             | Inser   | t Page Layout        | Formulas                                 | Data | Review                                | View              | Help A                                          | crobat      | Q Tell me what y                | you want to do                |
| Past         | K Cut<br>E Copy →<br>K Format Pa<br>Clipboard                      | ainter  | Calibri<br>B I U - E | • 11 • A →<br>•   <u>&gt;</u> • <u>A</u> |      | · · · · · · · · · · · · · · · · · · · | /↓<br>]<br>Alignm | <sup>2b</sup> Wrap Text<br>ᡤ Merge & Cer<br>ent | nter 👻      | Text<br>\$ - % > €.00<br>Number | → Conditional<br>Formatting ▼ |
| <b>b</b> .44 |                                                                    |         |                      |                                          |      |                                       |                   |                                                 |             |                                 |                               |
| MI           | *                                                                  | :       | Jx                   | PURL/URL                                 |      |                                       |                   |                                                 |             |                                 |                               |
|              | A                                                                  |         |                      |                                          |      | В                                     |                   |                                                 | с           | D                               |                               |
| 1 T          | itle                                                               |         |                      |                                          |      |                                       | Class             | ification Type                                  | Docum       | nent Number                     | Multiple pieces               |
| 2 T          | 2 Transportation and the elderly : a selected bibliography         |         |                      |                                          |      | SuDo                                  | с                 | HE 23.                                          | 3011:T 68   | No                              |                               |
| 3 A          | 3 A guide to planning your retirement finances : a guidebook       |         |                      |                                          |      | SuDoc Y4.AG                           |                   | Y 4.AG                                          | 4/2:R 31/10 | No                              |                               |
| 4 A          | 4 Acomodaciones en el empleo para la fuerza laboral de edad madura |         |                      |                                          |      | SuDoc L                               |                   | L 41.17                                         | AG 4/SPAN   | No                              |                               |
| 5 P          | rogress repor                                                      | t on Al | zheimer's diseas     | 2                                        |      |                                       | SuDo              | с                                               | HE 20.      | 3852:AL 9/2/1992                | No                            |
| 6 P          | rogress repor                                                      | t on Al | zheimer's diseas     | 2                                        |      |                                       | SuDo              | с                                               | HE 20.      | 3852:AL 9/2/1994                | No                            |
| 7            | NIA annual rep                                                     | ort     |                      |                                          |      |                                       | SuDo              | с                                               | HE 20.      | 3851:                           | Yes                           |
| 8            |                                                                    |         |                      |                                          |      |                                       |                   |                                                 |             |                                 |                               |
| 0            |                                                                    |         |                      |                                          |      |                                       |                   |                                                 |             |                                 |                               |

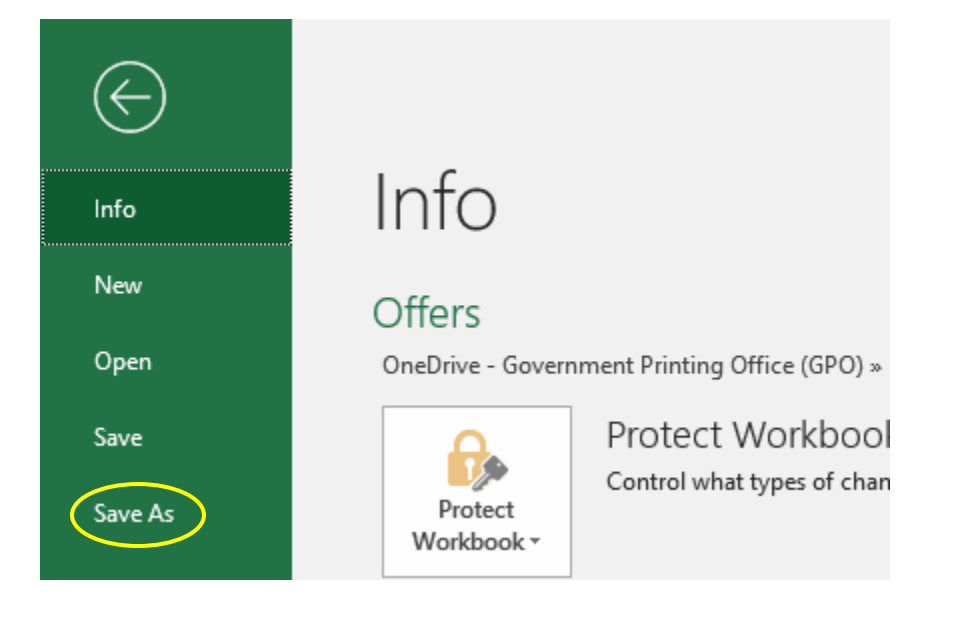

Navigate to the folder where you want to save the new file. Next, click the downward arrow at the end of the Save as type: box to see the drop-down menu.

| File name:    | Offers         | ~       |
|---------------|----------------|---------|
| Save as type: | Excel Workbook | $\odot$ |

## Select "CSV (comma delimited)"

| File name:   | Offers                | ~      |
|--------------|-----------------------|--------|
| Save as type | CSV (Comma delimited) | $\sim$ |

Click Save.

You should now have 2 files: one in CSV format and one in XLSX format. The file shown below with the type "Microsoft Excel Comma Se..." is the CSV file. Yours may display differently based on your computer settings, but there should be an indicator showing that it is CSV or comma separated values.

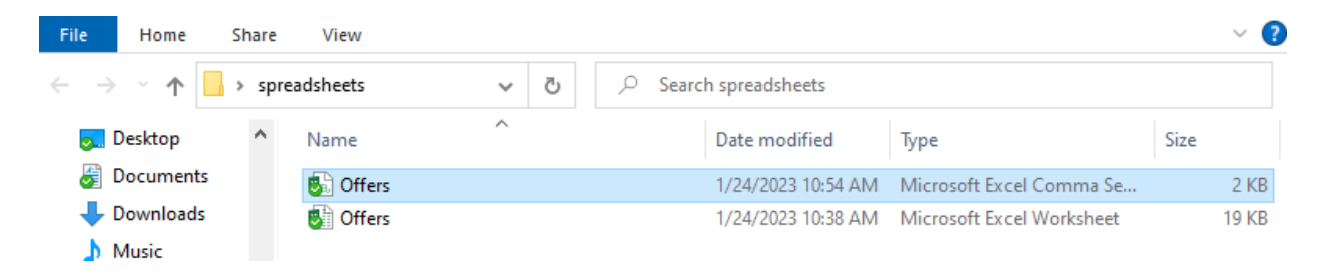